## Υποβολή Γραπτής Εργασίας μέσω της υπηρεσίας «Ηλεκτρονικοί Χώροι Εκπαιδευτικής Διαδικασίας» στην διεύθυνση <u>http://study.eap.gr</u>.

Για να υποβάλλετε την εργασία σας, πρέπει να προχωρήσετε στις παρακάτω ενέργειες:

 επιλογή της εβδομάδας της ΘΕ που παρακολουθείτε καθώς και της φόρμας υποβολής Γραπτής Εργασίας

| <ul> <li>Γρέχον μάθημα</li> <li>ΚΠΠ60</li> <li>Συμμετέχοντες</li> <li>28 Οκτωβρίου - 3<br/>Νοεμβρίου</li> <li>Οι δικές μου ΘΕ</li> </ul> | → 21 Οκτωβρίου - 27 Οκτωβρίου 2 | 28 Οκτωβρίου - 3 Νοεμβρίο | 4 Νοεμβρίου - 10 Νοεμβρίου   | Επικείμενα γεγονότα                                                                                                    |
|----------------------------------------------------------------------------------------------------|---------------------------------|---------------------------|------------------------------|----------------------------------------------------------------------------------------------------|
|                                                                                                    | Τομ. Β1, Μέρος Β, Κεφ 2         |                           |                              | <ul> <li>ψ Υποβολή 1ης Γραπτής</li> <li>Εργασίας</li> <li>Τρίτη, 5 Νοέμβριος, 23:59</li> <li>Μετάβαση στο ημερολόγιο</li> </ul> |
|                                                                                                    | - 21 Οκτωβρίου - 27 Οκτωβρίου   | Μεταφορά σε               | 4 Νοεμβρίου - 10 Νοεμβρίου 🛏 | Νέο γεγονός                                                                                                    |
| Σύνδεσμοι Εβδομάδων                                                                                                    |                                 |                           |                              | Πρόσφατη                                                                                                    |
| ΚΠΠ60 - Ρύπανση -                                                                                                    |                                 |                           |                              | δραστηριότητα                                                                                                    |
| ενεργεια και τεχνολογιες<br>Αντιρρύπανσης                                                                                                |                                 |                           |                              | Δοσστηριότητα από Τρίτη 29                                                                                                    |

## Εμφανίζεται η εξής σελίδα, όπου επιλέγετε «Υποβολή Εργασίας»

| Υποβολή                 | 1ης Γραπτής Εργασίας              |
|-------------------------|-----------------------------------|
|                         | Κατάσταση υποβολής                |
| ατάσταση υποβολής       | Καμία προσπάθεια(attempt)         |
| ατάσταση<br>αθμολόγησης | Χωρίς βαθμό                       |
| αταληκτική<br>μερομηνία | Τρίτη, 5 Νοέμβριος 2013, 11:59 μμ |
| πολειπόμενος χρόνος     | 7 ημέρες 16 ώρες                  |
|                         | Υποβολή εργασίας                  |

2. επισυνάπτετε το/α αρχείο/α της υποβολής σας είτε «σέρνοντας» το/α αρχείο/α στην κενή περιοχή υποβολής είτε με την επιλογή «Προσθήκη…».

| Σύνδεσμοι Εβδομάδων                                                | Υποβολή 1ης Γραπτής Εργασίας            |                                                                |                                   |
|--------------------------------------------------------------------|-----------------------------------------|----------------------------------------------------------------|-----------------------------------|
| 1 2 3 4 <b>5</b> 6 7 8 9 10 11 12 13<br>14 15 16 17 18 19 20 21 22 | VanBalé las Forma                       | - Faugeler                                                     |                                   |
| 23 24 25 26 27 28 29 30 31<br>32 33 34 35                          |                                         | τργασιας                                                       |                                   |
| Μετάβαση στην τρέχουσα<br>εβδομάδα                                 | Όλα τα αρχεία που σ                     | ανεβάζετε στην Υπηρεσία Ηλεκτρονικών Χώρων ΘΕ, θα ελεχθούν για | α λογοκλοπή.                      |
| Πλοήγηση                                                           | ▼ Υποβολή αρχείων                       | Maximum circ for                                               | a suffici SMD maximum attachments |
| Η αρχ                                                              |                                         | 👫 Προσθήκη 💭 Δημιουργία φακέλου                                | 111 = E                           |
| Ap)                                                                | <ul> <li> <ul> <li></li></ul></li></ul> | Αρχεία                                                         |                                   |
| <ul> <li>Τρέ</li> <li>Οργάνωση - W Ά</li> </ul>                    | νοιγμα 🔹 🛸 🔛 💌 🚺 🙆                      |                                                                |                                   |
| 🔻 🖌 👷 Αγαπημένα                                                    |                                         |                                                                |                                   |
| Επιφάνεια εργασία                                                  |                                         |                                                                | 1                                 |
| 🖳 Πρόσ.θέσεις                                                      |                                         | Drop nies nere to uproad     Merawingn                         |                                   |
| 浸 Βιβλιοθήκες                                                      |                                         |                                                                |                                   |
| Βίντεο                                                             |                                         | Αποθήκευση αλλαγών Άκυρο                                       |                                   |

|                   | Υποβολή 1ης Γραπτής Εργασίας                                                |          |
|-------------------|-----------------------------------------------------------------------------|----------|
| Υποβολή 1ης Γραπτ | τής Εργασίας                                                                |          |
| Όλα τα αρχεία πο  | υ ανεβάζετε στην Υπηρεσία Ηλεκτρονικών Χώρων ΘΕ, θα ελεχθούν για λογοκλοπή. |          |
| Υποβολή αρχείων   |                                                                             |          |
|                   | Maximum size for new files: 8MB, maximum att                                | achments |
|                   | ★ προσηκή ★ Δημιουργία φακελού ▼ Μεταφορτωσή ολων                           | 1= =     |
|                   | 1                                                                           |          |

 Αφού επιλέξετε το «Αποθήκευση αλλαγών», οδηγήστε στη σελίδα Κατάστασης υποβολής της εργασίας σας, όπου η εργασία σας φαίνεται να έχει υποβληθεί ως προσχέδιο.

| Ŷ                         | Υποβολή 1ης Γραπτής Εργασίας    |                                                 |                                                                                                    |
|---------------------------|---------------------------------|-------------------------------------------------|----------------------------------------------------------------------------------------------------|
|                           |                                 |                                                 | Κατάσταση υποβολής                                                                                                    |
| Κατάσταση υπο             | οβολής                          | Προσχέδιο (δεν έχει υτ                          | ποβληθεί οριστικά)                                                                                                    |
| Κατάσταση<br>βαθμολόγησης |                                 | Χωρί <mark>ς</mark> βαθμό                       |                                                                                                    |
| Καταληκτική<br>ημερομηνία |                                 | Τρίτη, 5 Νοέμβριος 2013, 11:59 μμ               |                                                                                                    |
| Υπολειπόμενος )           | χρόνος                          | 7 ημέρες 11 ώρες                                |                                                                                                    |
| Τελευταία<br>τροποποίηση  |                                 | Τρίτη, 29 Οκτώβριος 2013, 12:56 μμ              |                                                                                                    |
| Υποβολή αρχείω            | υv                              | L. W. 1n_FE-1                                   | Δυνατότητα                                                                                                    |
| Υποβολή σχολίω            | νu                              | Σχόλια (0)                                      | εροποποίησης του αρχείου που<br>υποβάλλετε                                                                                |
| ан<br>Т                   | Οριστιι<br>ρχείου. Ζ<br>υνατότη | κή Υποβολή<br>ιεν υπάρχει η<br>ια τροποποίησης. | Τροποποίηση της υποβολής μου<br>Μπορείτε να τροποποιήσετε την υποβολή σας<br>Οριστική Υποβολή - Αποστολή προς βαθμολόγηση |

- 4. Υπάρχουν οι δυνατότητες: «Τροποποίηση της υποβολής μου» και «Οριστική Υποβολή- Αποστολή προς Βαθμολόγηση».
  - i. Επιλέγοντας «Τροποποίηση της υποβολής μου» μπορείτε να διαγράψετε το παλιό αρχείο της εργασίας σας και να υποβάλλετε εκ νέου αρχείο όσες φορές επιθυμείτε μέχρι την καταληκτική ημερομηνία και με την προϋπόθεση ότι δεν έχετε προβεί σε οριστική υποβολή της εργασίας σας.

Προκειμένου να διαγράψετε ένα αρχείο που έχετε προσωρινά αποθηκεύσει, αφού επιλέξετε **«Τροποποίηση της υποβολής μου»** επιλέγετε πάνω στο αρχείο και, μετά, επιλέγετε το **«Διαγραφή»**.

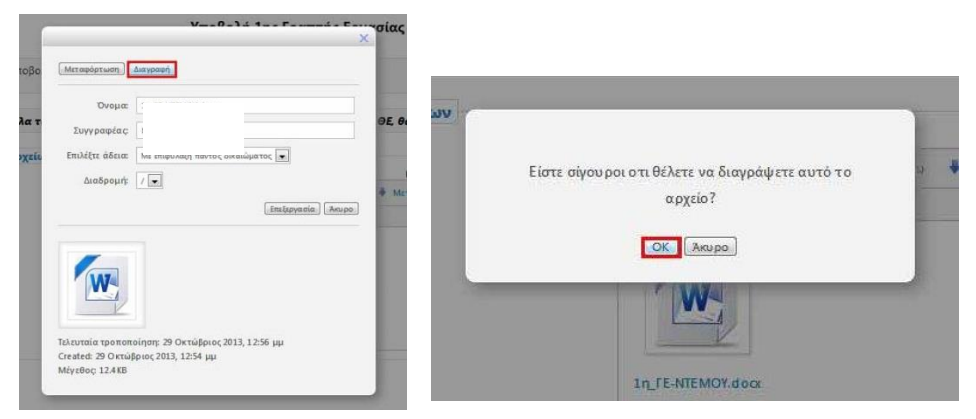

Έπειτα, αναρτάτε το/α νέο/α αρχείο/α που επιθυμείτε και επιλέγετε «Αποθήκευση Αλλαγών».

 Από τη δυνατότητα «Οριστική Υποβολή - Αποστολή προς Βαθμολόγηση» οδηγείστε σε οριστικοποίηση της υποβολή σας, οπότε και δε θα μπορείτε να προβείτε σε περεταίρω αλλαγές.

Επιλέγοντας το «Οριστική Υποβολή- Αποστολή προς Βαθμολόγηση» εμφανίζεται σε νέα σελίδα **υποχρεωτική** επιλογή (τσεκάρισμα) για την **«Υπεύθυνη Δήλωση Φοιτητή».** Επιλέγοντας **«Συνέχεια»** η γραπτή εργασία σας έχει οριστικά υποβληθεί.

| Ορι                                                     | τική πορολή - Ακουτολή κρος ρασμολογηση                                                                                                    |
|---------------------------------------------------------|----------------------------------------------------------------------------------------------------|
| Πρέπει να<br>τοεκάρετε το κουτάκι για<br>να προχωρήσετε | Υπεύθυνη Δήλωση Φοιτητή: Δηλώνω ότι είμαι συγγραφέας αυτής της εργασίας και ότι κάθε βοήθεια την οποία είχα για την προετοιμασία της είναι πλήρως αναγνωρισμένη και αναφέρεται στην εργασία. Επίσης έχω αναφέρεται της όποιες πηγές από τις οποίες δεκανα χρήση δεδομένων ιδεών ή λέξωνα, είτα αυτάς αναφέρονται ακριβίας είτα πρασρασμένες. Ακόμα δηλώνω ότι αυτή η γραπτή εργασία προετοιμάστηκε από εμένα προσωπικά και αποκλειστικά και ότι θα αναλάβω πλήρως τις συνέπειες εάν η εργασία αυτή αποδειχθεί ότι δεν μου ανήτει.                                                                                                    |
|                                                         | Σίγουρα θέλετε να υποβάλετε την εργασία σας οριστικά προς βαθμολόγηση; Δεν θα μπορείτε να<br>κάνετε περεταίρω αλλαγές!!!                                                                                                    |
|                                                         | Συνέχεια Άκυρο                                                                                                    |
|                                                         | Verification and the second second se |

Στην κατάσταση υποβολής θα εμφανίζεται πλέον το μήνυμα «Υποβλήθηκε προς βαθμολόγηση».

|                           | Υποβολή 1ης Γραπτής Εργασίας                                    |  |  |
|---------------------------|-----------------------------------------------------------------|--|--|
| Y                         | Υποβολή 1ης Γραπτής Εργασίας                                    |  |  |
|                           | Κατάσταση υποβολής                                              |  |  |
| Κατάσταση υπο             | βολής Υποβλήθηκε προς βαθμολόγηση                               |  |  |
| Κατάσταση<br>βαθμολόγησης | Χωρίς βαθμό                                                     |  |  |
| Καταληκτική<br>ημερομηνία | Tarro, 5 Hostadpon, 2013, 12:59 pp                              |  |  |
| Υπολειπόμενος )           | ρόνος 7 ημέρες 10 ώρες                                          |  |  |
| Τελευταία<br>τροποποίηση  | Tgeris, 20 Georgines, 2013, 710 vg                              |  |  |
| Υποβολή αρχείω            |                                                                 |  |  |
| Υποβολή σχολίω            | νν τχόλια (0)<br>Προσθήκη σχολίου<br>Αποθήκευση σχολίου   λευρο |  |  |

<u>Προσοχή!!!!</u> Για να θεωρηθεί οριστική η υποβολή σας θα πρέπει να επιλέξετε «Οριστική Υποβολή- Αποστολή προς Βαθμολόγηση».